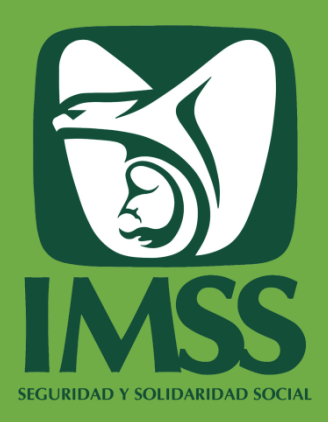

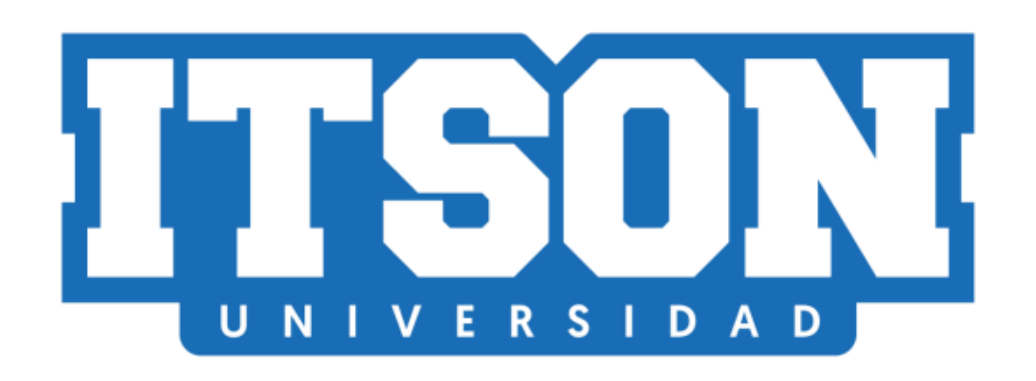

### INSTITUTO TECNOLÓGICO DE SONORA

# Guía para el Registro de Solicitud del Seguro Facultativo IMSS para alumnos

Documentación de procedimientos Departamento de Registro Escolar Seguros Estudiantiles

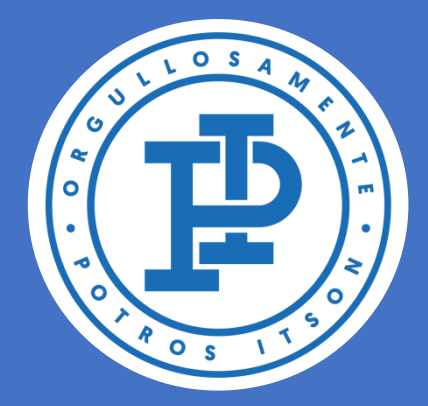

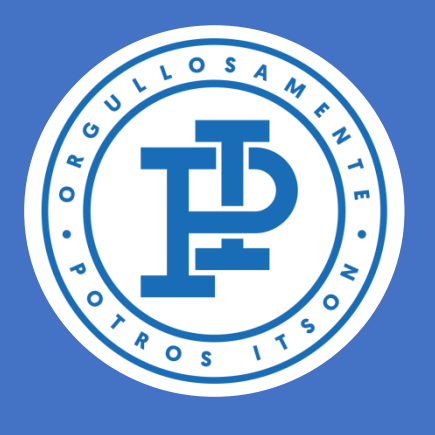

# CONTENIDO

- ANTES DE HACER TU SOLICITUD DEL 3 SEGURO
- DÓNDE LLENAR LA SOLCITUD DEL SEGURO
   4
- INSTRUCCIONES PARA EL LLENADO DE LA
   SOLICITUD
- DESPUÉS DE LLENAR LA SOLICITUD 6
- ALTA EN UMF Y CONSULTORIO MÉDICO
- CONTACTO 8
- IMPORTANTE

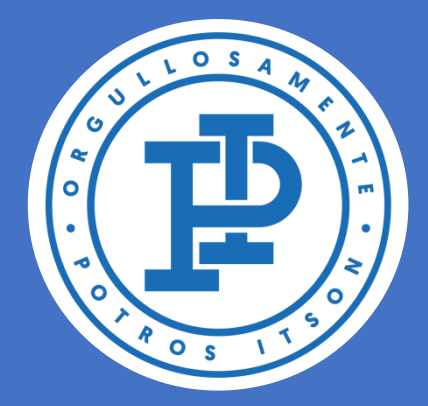

9

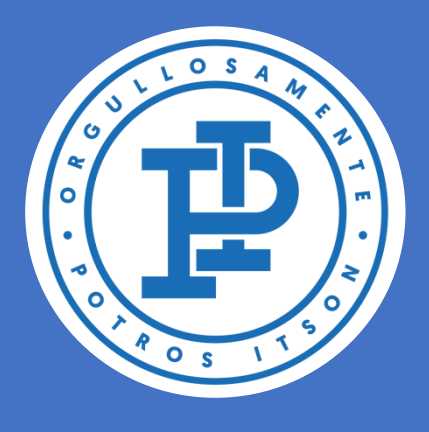

## **ANTES DE HACER TU** SOLICITUD DEL SEGURO

# Es importante que no cuentes con otro tipo de aseguramiento igual o similar, ya sea por parte del IMSS u otra institución.

Antes de llenar tu solicitud debes conocer tu Número de Seguridad Social, el cual puedes localizar haciendo clic en:

### Asignación o localización

### del Número de Seguridad

Social.

3

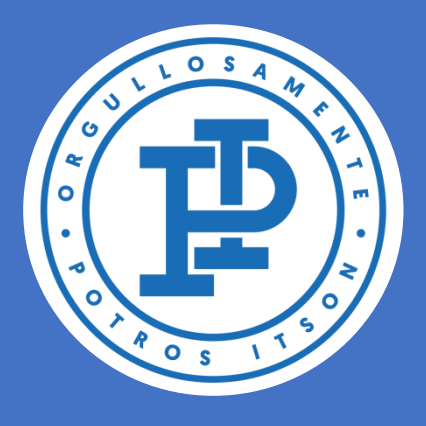

# DÓNDE LLENAR LA SOLCITUD DEL SEGURO

# Ingresa al <u>Centro de Información</u> <u>Académica (CIA)</u>

Y sigue la ruta: Autoservicio>>Seguro Facultativo>>Solicitud Seguro Facultativo

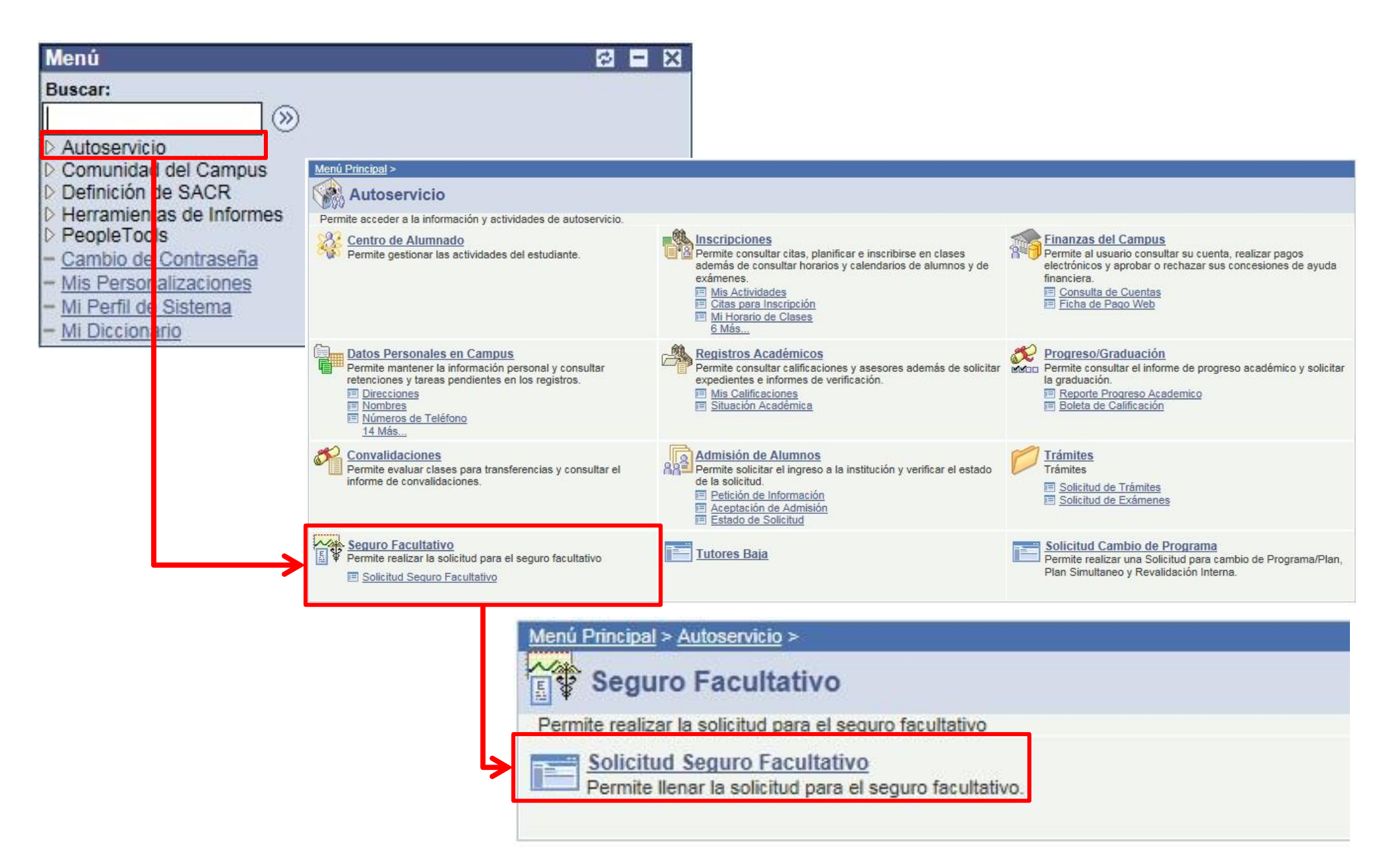

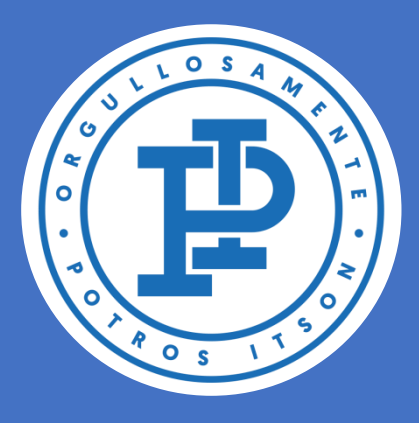

Lle

## INSTRUCCIONES PARA EL LLENADO DE LA SOLICITUD

### Selecciona la pestaña Añadir un valor

| Solicitud del seguro facultativo                                                                                                  |                   |
|----------------------------------------------------------------------------------------------------|-------------------|
| Buscar un Valor                                                                                                    |                   |
| Buscar un Valor                                                                                                    |                   |
| Incluir Historial                                                                                                    |                   |
|                                                                                                    |                   |
| Buscar Borrar Búsqueda Básica 🗐 Guardar Criterios Búsqu                                                                           | eda               |
| SOLICITUD DEL SEGURO FACULTATIVO                                                                                                  |                   |
| tos Personales                                                                                                    |                   |
|                                                                                                    | Captura           |
| ID: 00000123456 Nombre: Pérez López, Juan                                                                                         | correctamente tu  |
| *NSS (Número de Seguridad Social):                                                                                                | NSS (11 dígitos)  |
| El NSS es requisito para concluir tu solicitud. Si no lo conoces o no cuentas con el, da clic en Ayuda para obtener el NSS. Ayuda | NSS (II digitos)  |
| nar Solicitud:                                                                                                    | Vorifica tu CLIPD |
| A) Fecha de nacimiento: 01/01/1999 *CURP: PELJ990101HSRRSR06                                                                      | Vernica tu CORP   |
| B) Lugar de Nacimiento: *Estado:                                                                                                  |                   |
| C) UMF (Unidad Médica Familiar en donde será atendido) 001 OBREGON                                                                |                   |
| D) Domicilio:                                                                                                    |                   |
| *Calle: Número *Colonia:                                                                                                    |                   |
| *Código Postal *Municipio: *Entidad Federativa: V                                                                                 |                   |
| E) Nombre de los Padres                                                                                                    |                   |
| *Padre:                                                                                                    | Añade tu          |
| *Madre:                                                                                                    | - información     |
|                                                                                                    |                   |
| F) ¿Ademas de estudiar, trabaja? 💛 Si 💛 No                                                                                        | personal          |
| G) ¿De quién depende económicamente?                                                                                              |                   |
| O Padres O Cónyuge O Otros - especifique                                                                                          |                   |

H) ¿En qué trabaja la persona de la que depende económicamente?

Servidor público
 Empleado de empresa particular
 Profesión u oficio por su cuenta
 Comerciante o Industrial

Marino o Militar
 Agricultor/Ganadero/Campesino/Pescador
 Obrero
 Otro - Especifique

 I) ¿Se encuentra protegido, ya sea como trabajador o como beneficiario de sus padres o de su cónyuge, en alguna institución de seguridad?

O Si O No

#### J) ¿Qué institución le da servicios médicos?

 Seguro Social
 PEMEX

 I.S.S.S.T.E
 Institución Nacional de Créito (bancos)

 Secretaría de Marina
 Otro - Especifique

O Secretaría de la Defensa Nacional

🗐 Guardar < 🔄 Notificar

Incluir Historial

Guarda tu solicitud

5

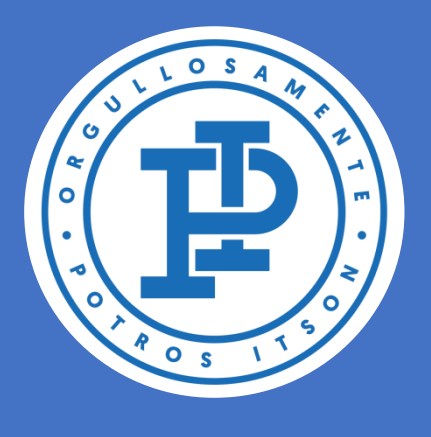

## DESPUÉS DE LLENAR LA SOLICITUD

Una vez hayas guardado tu solicitud, deberás esperar entre 5 y 7 días hábiles para que se vea reflejada tu vigencia.

Puedes verificar el estado de la vigencia haciendo clic en:

<u>Solicitud de constancia de vigencia</u> <u>de derechos</u>

Deberás aparecer con derecho al

## servicio médico, y con los datos del ITSON como último patrón.

6

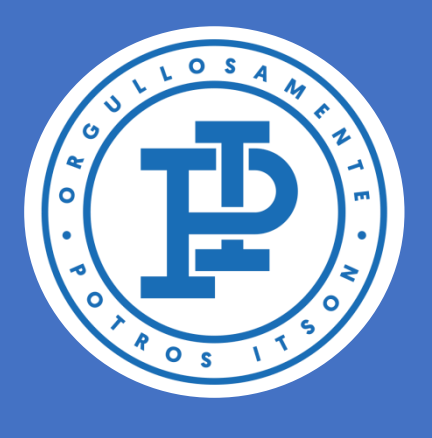

## ALTA EN UMF Y CONSULTORIO MÉDICO

Cuando te encuentres vigente, podrás concluir el trámite dándote de alta en tu consultorio médico.

# Puedes hacerlo en línea haciendo clic en:

Alta en clínica o UMF con CURP

Se te asignará el consultorio médico

## más cercano al código postal que registres.

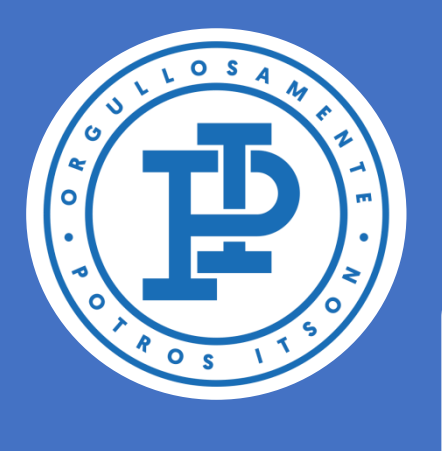

## CONTACTO

En caso de presentarse cualquiera de las siguientes situaciones:

- Equivocarse en el llenado de la solicitud
- Mensajes de error en la solicitud del seguro
- Aparecer sin derecho al servicio médico después del tiempo de espera
- Dudas en general

Favor de contactarnos a través de la mesa de ayuda:

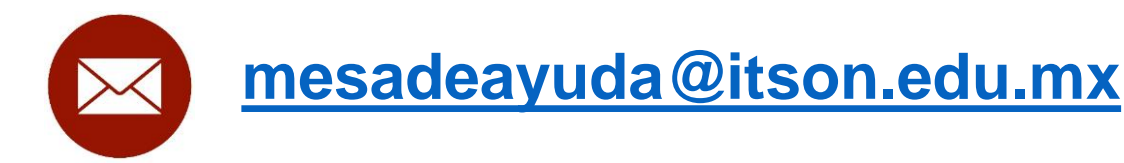

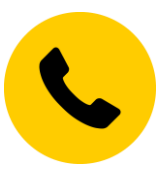

6441-10-15 61 644-410-90-19 6441-73-50-93

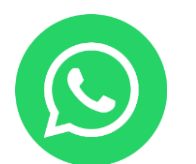

### 6444-20-73-51 6441-61-78-36

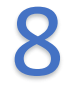

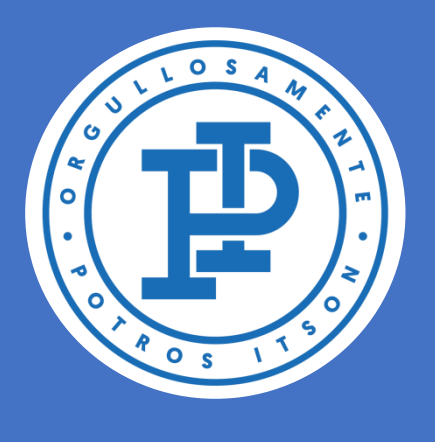

### IMPORTANTE

La solicitud del Seguro Facultativo es de carácter PREVENTIVO por lo que si no cuentas con él al momento de presentarse una urgencia, el servicio NO SE TE PUEDE OTORGAR DE INMEDIATO.

i Intervenciones en clínicas y hospitales particulares pueden costar decenas de miles de pesos!

No comprometas tu salud ni tus estudios

### ¡Afíliate!

9